## How to Register a New Company

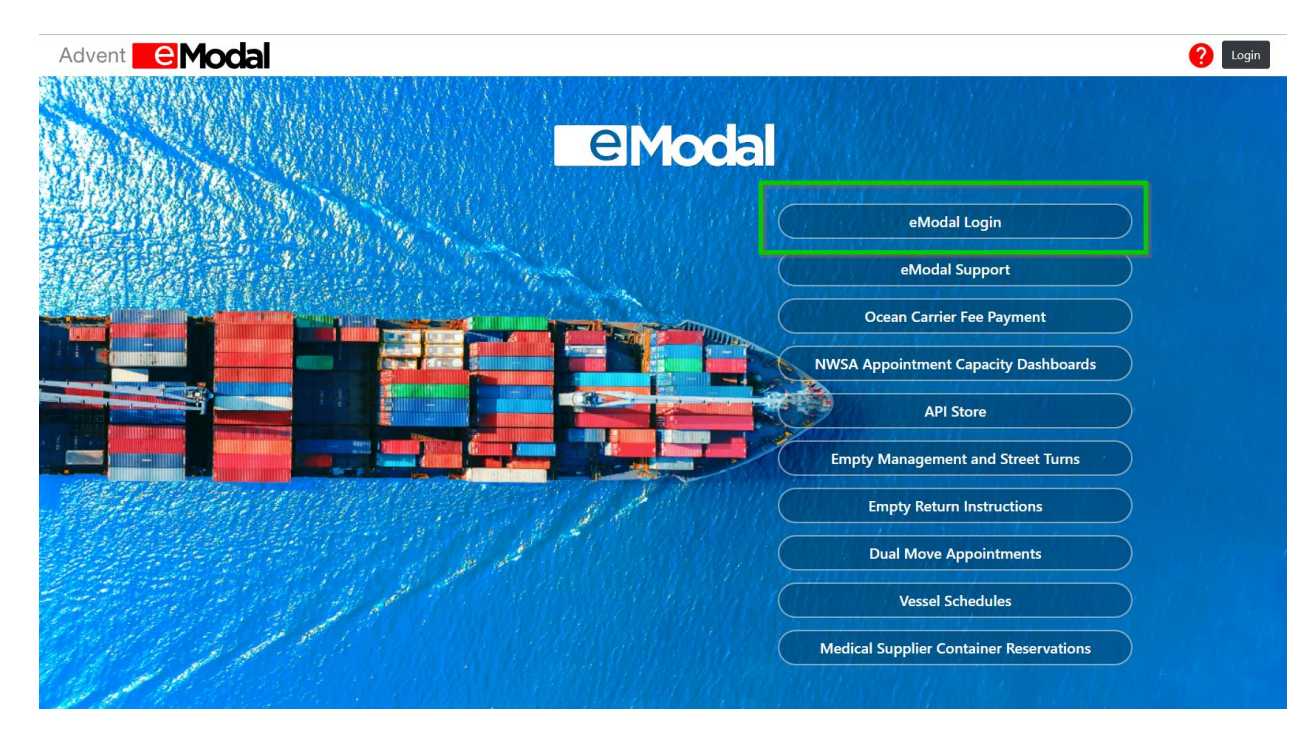

<u>Step 1:</u> Navigate to <u>www.eModal.com</u> and select the eModal Login link from the homepage.

<u>Step 2:</u>

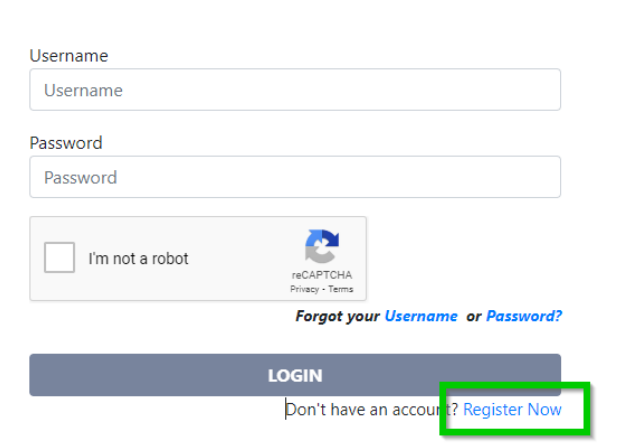

Modal

<u>Step 3:</u> Select the option to Register a Company.

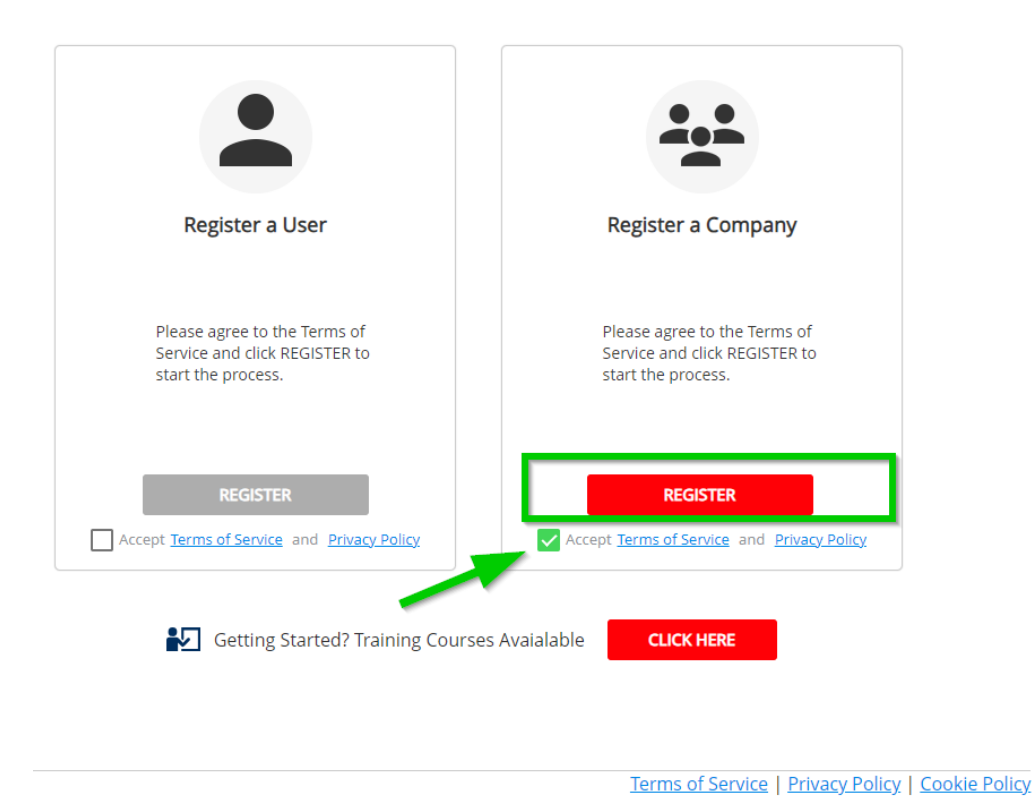

<u>Step 4:</u> Enter required information \*. Select *Trucking Company* if your company has a US DOT Permit No. IF NOT you can select *Beneficial Cargo Owner*. This option does not matter. Click CONTINUE to proceed to the next step.

| Modal                                                          | New Company Registration      |                   |                    |  |  |  |
|----------------------------------------------------------------|-------------------------------|-------------------|--------------------|--|--|--|
| 1 Primary Information                                          |                               | 2 Company Details | ③ User Information |  |  |  |
| Company Name *<br>ABC Montreal                                 |                               |                   |                    |  |  |  |
| Beneficial Cargo O                                             | wner (BCO / Shipper)          |                   | A                  |  |  |  |
| Third Party Logistics Provider (Freight Forwarder, IMC, NVOCC) |                               |                   |                    |  |  |  |
| Rail Terminal Operator                                         |                               |                   |                    |  |  |  |
| Shipping Line (Oce                                             | Shipping Line (Ocean Carrier) |                   |                    |  |  |  |
| Trucking Company                                               |                               | r.                |                    |  |  |  |
| US (+1) • Busin                                                | ess Phone                     | Extension         | •                  |  |  |  |
| Fax Number                                                     |                               | Tax ID/VAT        |                    |  |  |  |
| Company Descripti                                              | ion                           |                   |                    |  |  |  |

<u>Step 5:</u> Enter the Port Authority – Port of Montreal and click CONTINUE to proceed to the next step.

| C Modal New Company Registration                                 |                   |                  | \$                       |
|------------------------------------------------------------------|-------------------|------------------|--------------------------|
| Primary Information                                              | 2 Company Details | User Information | (a) Registration Summary |
| Port Of Montreal Malsonneuve / Viau Terminals Ort of New Orleans |                   |                  |                          |
| New Orleans Terminal Ports America Terminal Port of Oakland      |                   |                  |                          |
| ConGlobal Industries                                             |                   |                  |                          |

<u>Step 6:</u> Enter the required account information details and click CONTINUE to proceed to the next step.

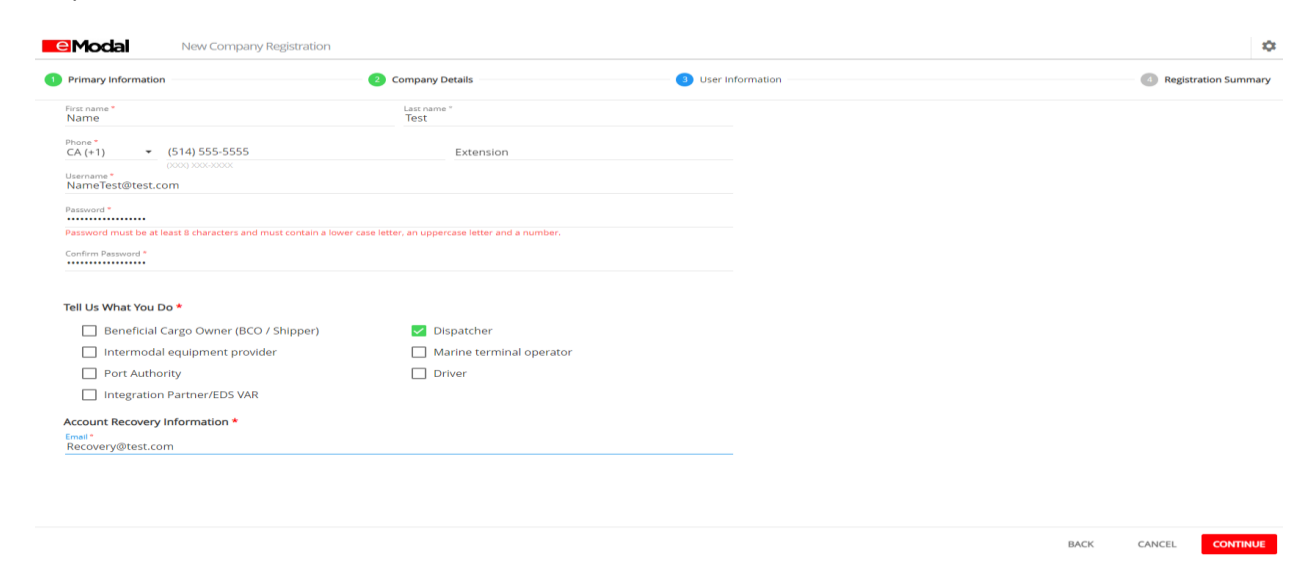

<u>Step 7:</u> The user is prompted to review the Registration Summary and has the opportunity to go BACK if any mistakes are noticed. If the registration looks good, select COMPLETE REGISTRATION to submit for eModal review and approval. **Shouldn't take more than 48 hours to be approved.** 

| nary Information             | 2 Company Details                                               | 3 User Information | 4 Registration Summary |
|------------------------------|-----------------------------------------------------------------|--------------------|------------------------|
| gistration Summary           |                                                                 |                    |                        |
| Primary Information          |                                                                 |                    |                        |
| Company Name                 | SHEPERD TRANSPORTATION LLC                                      |                    |                        |
| Company Type                 | Motor Carrier                                                   |                    |                        |
| Address 1                    | 1831 S MAIN ST                                                  |                    |                        |
| Address 2                    |                                                                 |                    |                        |
| City                         | BLACKWELL                                                       |                    |                        |
| Country                      | United States                                                   |                    |                        |
| State                        | Oklahoma                                                        |                    |                        |
| ZIP Code                     | 74631                                                           |                    |                        |
| Business Phone               | (580) 363-4280                                                  |                    |                        |
| Fax Number                   |                                                                 |                    |                        |
| TaxID No                     |                                                                 |                    |                        |
| Company Description          | SHEPHERD TRANSPORTATION LLC                                     |                    |                        |
| Company Details              |                                                                 |                    |                        |
| SCAC Code                    | shpa                                                            |                    |                        |
| US DOT Permit No             | 230207                                                          |                    |                        |
| Motor Carrier Permit No      | 333324                                                          |                    |                        |
| Calling Ports Administration | Crowley Maritime (JAX); SSA Atlantic: TraPac LLC - Jacksonville |                    |                        |
| User Information             |                                                                 |                    |                        |
| First name                   | Heather                                                         |                    |                        |